## The WorxHub

Our new Work Order System

€ (silvermaples.theworxhub.com/)lobal/Login/Show?ReturnUrl=/

Navigate to silvermaples.theworxhub.com

TheWorxHub

C

0

 Don't do a Google search, instead type the url in the box at the top of your search engine

+

×

• Don't put in "www" at the beginning.

Username pattern: first initial, last name (example: emeloche) Password: Apt/Villa Number

On your own computer, you can choose stay logged in.

| TheWorxHub <sup>™</sup><br>by Dude Solutions    | software designed for senior living |  |  |
|-------------------------------------------------|-------------------------------------|--|--|
| Welcome!<br>Login to get going with TheWorxHub! | Ge TheWorxHub News                  |  |  |
| Username<br>Password                            |                                     |  |  |
| Stay logged in.  Login  Forgot your password?   |                                     |  |  |
|                                                 |                                     |  |  |

Terms of Use | Privacy | System Status | Mobile Version

TheWorxHub × + silvermaples.theworxhub.com/Dashboard#Tab1=RequestorTab  $\leftarrow \rightarrow C$ ?Help @ sample Silver Maples of Chelsea New Req Đ Unit File Requestor Add New Request . Your Recent Work Requests No matching records found Maintenance Housekeeping See all ...

Terms of Use | Privacy | System Status | Mobile Version

Your server today will be TPWXPDAPPWEB02

## Choose whether you are making a maintenance or housekeeping request

| O TheWorxHub × +                                 |                                                                                                    |                                                                                                    | - 0                                                                                                    | ı ×      |
|--------------------------------------------------|----------------------------------------------------------------------------------------------------|----------------------------------------------------------------------------------------------------|----------------------------------------------------------------------------------------------------|----------|
| ← → C 🌲 silvermaples.theworxhub.com/Dashboard#Dy | /namicTab=50786323Tab                                                                                                    |                                                                                                    | •• • • र्                                                                                                    | <b>*</b> |
|                                                  | Silver Maples of Chelsea                                                                                                    | lew Req<br>Unit File                                                                                                    | <u>?Help</u> <u>O</u> sample                                                                                                    |          |
|                                                  | Request         vew Maintenance Request         General Info         * required field         Location *         Silver Maples > IL > 3rd Floor > 3125         Description of issue *         Details         Source of Work*       Requestor *         Select ]       Sample Resident         Attach a File?       Im Done!       Add Another | New Request   Started 09/03/2019 11:00 AM     Subscribe to email updates     Permission to Enter?     Other Special Resident Notes     Cancel | Your Recent Maintenance Requests         No matching records found         Be all    Fill in the given fields. Those with a red are required. When finished, click "I'm Done!" and the request will be submitted |          |

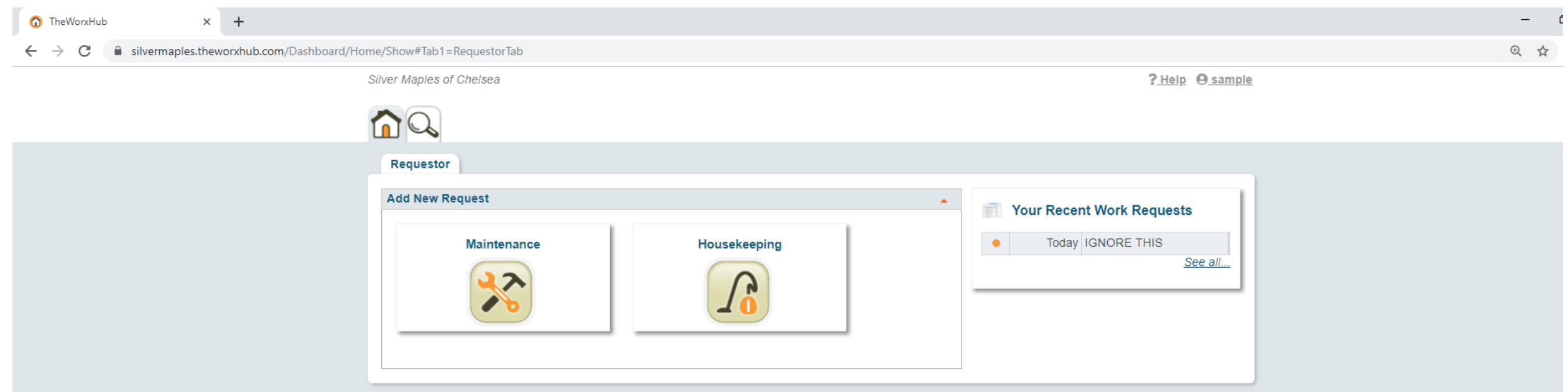

Terms of Use | Privacy | System Status | Mobile Version

Your server today will be TPWXPDAPPWEB03

Now, the request made shows up in your recent request field on your home page

O TheWorxHub × +

← → C 🔒 silvermaples.theworxhub.com/Dashboard/Home/Show#Tab1=RequestorTab

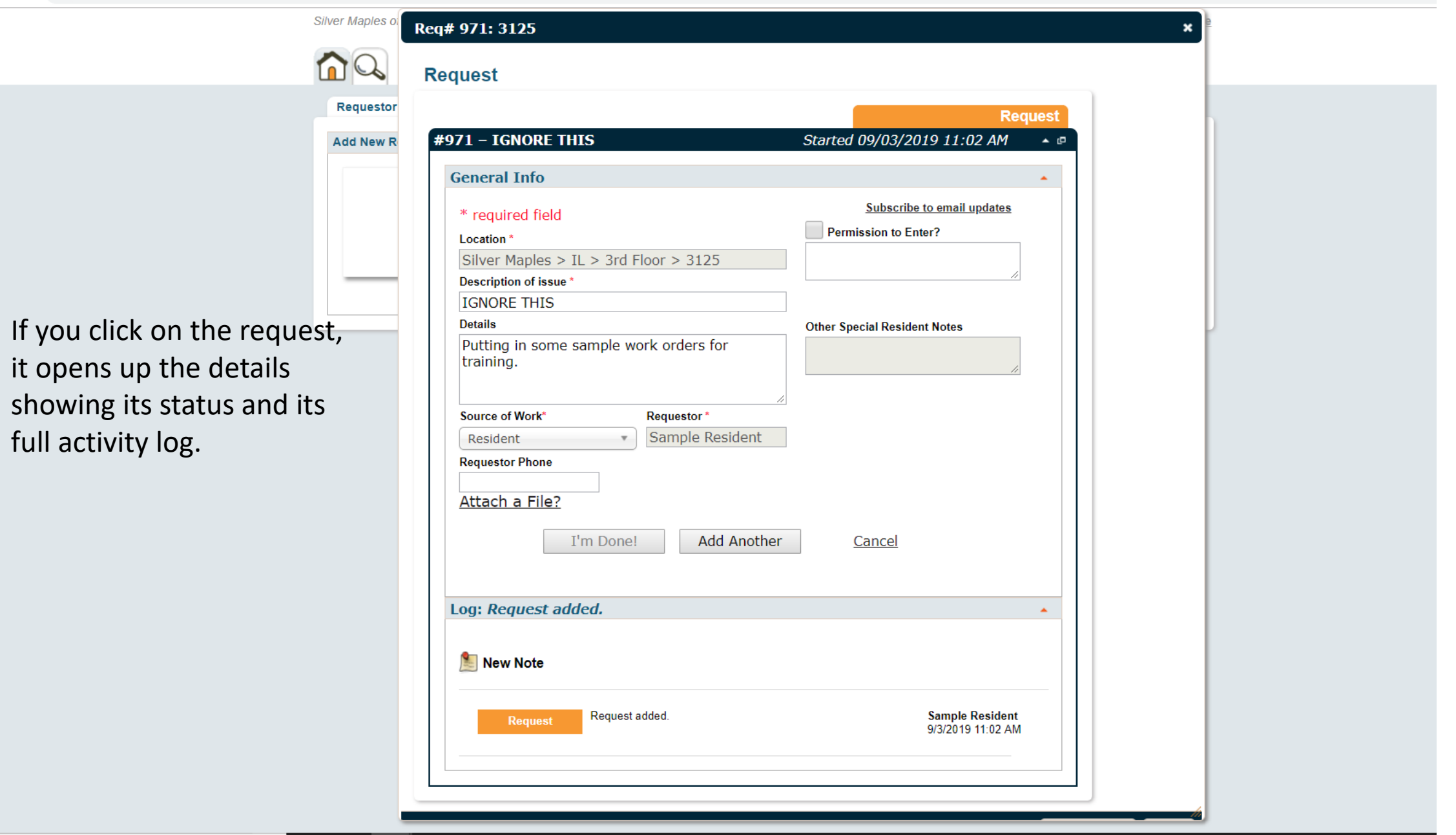

| TheWorxHu                         | b                                                       | ×           | +       |                     |                         |         |  |              |  |   |                           |                              | - | Ć |
|-----------------------------------|---------------------------------------------------------|-------------|---------|---------------------|-------------------------|---------|--|--------------|--|---|---------------------------|------------------------------|---|---|
| $\leftrightarrow$ $\rightarrow$ G | a silver                                                | maples.thev | vorxhul | o.com/Dashboard/Hor | me/Show#Tab1=Request    | torTab  |  |              |  |   |                           |                              | Ð | ☆ |
|                                   |                                                         |             |         |                     | Silver Maples of Chelse | a       |  |              |  |   | <u>?Нир</u> Ө <u>sam</u>  | pie                          |   |   |
|                                   |                                                         |             |         |                     |                         |         |  |              |  |   |                           |                              |   |   |
|                                   |                                                         |             |         |                     | Requestor               |         |  |              |  |   |                           | To change your user          |   |   |
|                                   |                                                         |             |         |                     | Add New Request         |         |  |              |  | • | Your Recent Work Requests | preferences, click on        |   |   |
|                                   |                                                         |             |         |                     | Main                    | tenance |  | Housekeeping |  |   | Today IGNORE THIS         | your name in the             |   |   |
|                                   |                                                         |             |         |                     | 3                       | ~       |  |              |  |   | <u>See all</u>            | upper right corner.          |   |   |
|                                   |                                                         |             |         |                     |                         |         |  |              |  |   |                           | Then choose "go to profile " |   |   |
|                                   | Terms of Use   Privacy   System Status   Mobile Version |             |         |                     |                         |         |  |              |  |   |                           |                              |   |   |

| O TheWorxHub × +                                                                |                                                                                                    |                                         | -   |
|---------------------------------------------------------------------------------|----------------------------------------------------------------------------------------------------|-----------------------------------------|-----|
| $\leftrightarrow$ $\rightarrow$ C $($ silvermaples.theworxhub.com/Actions/Users | ;/Me                                                                                                    |                                         | Q 🕁 |
|                                                                                 | Silver Maples of Chelsea                                                                                                | <u>? Help</u> O <u>sample</u>           |     |
|                                                                                 |                                                                                                    |                                         |     |
| Change your password<br>here.                                                   | Account management for Sample Resident          Password         Username       sample         New Password             |                                         |     |
| Add/change your<br>email address here.                                          | First Name   Sample   Resident   Home Phone   Cell Phone    Email  emeloche@silvermaples.org  Save Cancel  Upload Photo |                                         |     |
| <text></text>                                                                   | <form></form>                                                                                                    | Prvacy   System Status   Mobile Version |     |